# ECO-HORU

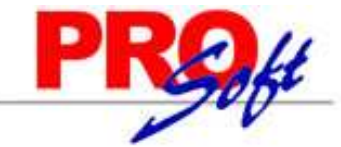

## SuperSISTEMAS Validador de forma y sintaxis de CFDI v3.

Guía para validar la forma y sintaxis de Comprobantes Fiscales Digitales v3 (CFDI). El validador del SAT actualmente soporta la versión 3.0 y 3.2.

Paso 1. Entre a internet a la página del SAT: https://www.consulta.sat.gob.mx/sicofi web/moduloECFD plus/ValidadorCFDI/Validador%20cfdi.html

En su caso, instale el software Java requerido para visualizar la pantalla.

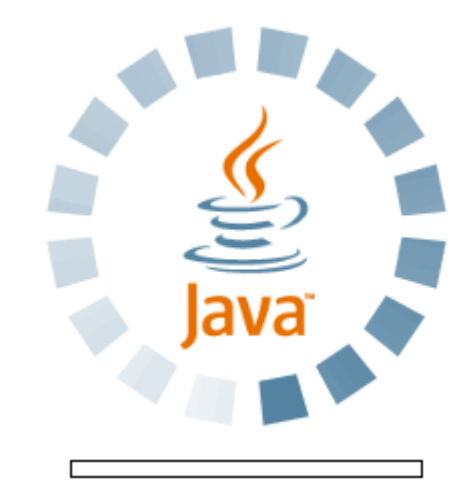

Una vez terminado el proceso de instalación y/o carga de Java, se muestra la siguiente pantalla:

Validador de forma y sintaxis de Comprobantes Fiscales Digitales v3

| Comprobante |         | Cargar |
|-------------|---------|--------|
| CSD del SAT |         | Cargar |
|             | Validar |        |
| Resultado   |         |        |
|             |         |        |
|             |         |        |
|             |         |        |
|             |         |        |
|             |         |        |
|             |         |        |
|             |         |        |
|             |         |        |
|             |         |        |
|             |         |        |
|             |         |        |
| 1           |         |        |
|             |         |        |

#### Dónde:

Comprobante. Archivo .XML a validar la forma y sintaxis del Comprobante Fiscal Digital.

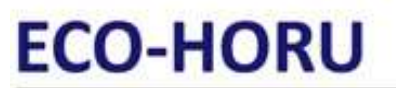

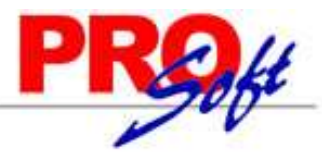

#### SuperSISTEMAS

- CSD del SAT. Archivo de certificado del PAC (Solución Factible) que timbro el CFDI. Puede descargarlo de la siguiente URL: <u>https://solucionfactible.com/cfdi/index.jsp</u>. En la parte izquierda de la página localice la opción "Certificado de Timbre" y haga clic en el mismo para que descargue el certificado del PAC comprimido en archivo .ZIP. Descomprima el archivo.
- Resultado. Muestra el resultado realizado a los archivos cargados.

#### Paso 2. Cargar comprobante (.XML).

H

| laga clic en el botón Cargar e indique la ubicación física del archivo .XML a cargar.                                                                                                    |                                                                   |
|----------------------------------------------------------------------------------------------------|-------------------------------------------------------------------|
| Seleccione el comprobante                                                                                                    | x                                                                 |
| Buscar en: 🖾 XML 💌 🖬 🛱 🗂                                                                                                    |                                                                   |
| AGL4501018E8_B1473_AUDI6905193A5.pdf   MLH830813UG9_379_EM     Comprobantes_Emitidos_20120621_140251.zip   MLH830813UG9_379_EM     Comprobantes_Emitidos_20120625_114247.zip   SAE860204JE8_532_GSH     Comprobantes_Emitidos_20120705_194214.zip   SAE860204JE8_532_GSH     ECA640229RR7_3134_XAXX010101000.PDF   SAPA821210BY2_432910     ECA640229RR7_3134_XAXX010101000.XML   YPR020626LXA_A3034 | A810918<br>A810918<br>09042214<br>09042214<br>00812055<br>CAP7710 |
| Mombre de Archivo: ECA640229RR7_3134_XAXX010101000.XML   Archivos de Tipo: Todos los Archivos                                                                                                    | •                                                                 |
| Abrir Ca                                                                                                    | ncelar                                                            |

Nota. Una vez indicada la ruta donde se encuentra el archivo .XML y no presenta en pantalla el archivo, localice el campo "Archivos de Tipo" y haga clic en el mismo y seleccione la opción "Todos los archivos", como se muestra en la imagen anterior.

Seleccione el archivo .XML y haga clic en el botón "Abrir".

Paso 3. Cargar Certificado timbre del PAC (.cer).

| Haga clic en el botón Cargar | e indique la ul        | bicación física del archivo .cer a carga | r.             |
|------------------------------|------------------------|------------------------------------------|----------------|
| 🛃 Se                         | eleccione el certifica | ado del timbre                           |                |
| Bus                          | scar en: 📑 Cert        | ificado PAC                              | ▼ @ Ê C 88=    |
| Nor                          | 00001000000102         | 0000100000102699425.cer                  |                |
| Arc                          | hivos de <u>T</u> ipo: | *.cer                                    | -              |
|                              |                        |                                          | Abrir Cancelar |

Página 2 de 4

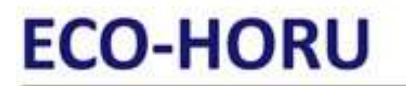

# PROff

**SuperSISTEMAS** Seleccione el archivo .cer y haga clic en el botón "Abrir".

Una vez cargado el CSD del PAC haga clic en el botón

para dar inicio con el proceso.

Validar

| Validador de fo                                                                                                    | rma y sintaxis de Comprobantes Fiscales Digitales v3                                                                                                    |
|----------------------------------------------------------------------------------------------------|----------------------------------------------------------------------------------------------------|
|                                                                                                    |                                                                                                    |
| Comprobante                                                                                                    | C:\Users\Héctor Figueroa\Desktop\XML\ECA640229R Cargar                                                                                                    |
| CSD del SAT                                                                                                    | C:\Users\Héctor Figueroa\Desktop\XML\Certificado P Cargar                                                                                                    |
|                                                                                                    | Validar                                                                                                    |
| Resultado                                                                                                    |                                                                                                    |
| Versión del estánda                                                                                                    | r: 3.2                                                                                                    |
| Codificación                                                                                                    |                                                                                                    |
| Comprobante expre                                                                                                    | sado en UTF-8                                                                                                    |
|                                                                                                    |                                                                                                    |
| Validación de estruc                                                                                                    | tura: Válido 🔤                                                                                                    |
| Cadena original del<br>  3.2 2012-06-23T10<br>9647.00 Efectivo CIL<br>USES DE CIUDAD O<br>JEME SONORA MÉX<br>101000 Público en (<br>2012. 7806.03 7806<br>12. 268.97 268.97 1<br>1.38 IVA 16.00 1330 | CFDI:<br>:50:10 ingreso Pago en una sola exhibición Contado 8316.38 Peso Mexicano <br>JDAD OBREGÓN, SONORA ECA640229RR7 ESTACION CENTRAL DE AUTOB<br>DBREGON SONORA CAMPECHE 910 SUR SOCHILOA CIUDAD OBREGÓN CA<br>'JCO 85150 Persona Moral no Contribuyente con Fines no Lucrativos XAXX010<br>Seneral MÉXICO 1 Serv 7 SERVICIOS SANITARIOS DEL DIA 22 DE JUNIO DE<br>.03 1 Serv 9 SERVICIOS DE GUARDA EQUIPAJE DEL DIA 23 DE JUNIO DE 20<br> Serv 8 SERVICIOS DE TELEFONIA DEL DIA 23 DE JUNIO DE 2012. 241.38 24<br>.62 1330.62 |
| Digestión SHA-1 de<br>1eb88ab7738eae13                                                                                                    | cadena original expresada en hexadecimal<br>bf5cf7b5616d754445077edd                                                                                                    |
| Certificado usado                                                                                                    | : 0000100000103139221                                                                                                    |
|                                                                                                    |                                                                                                    |

Verificar la validación del sello con un certificado externo usado y reportado (Emisor CFDI) sea el mismo y el sello del Comprobante Fiscal Digital sea válido.

#### Ejemplo:

| Certificado usado     | : 0000100000103139221 |
|-----------------------|-----------------------|
| Certificado reportado | : 0000100000103139221 |

#### El sello del CFDI es válido

Nota. En caso de validar un CFDI que contenga Addenda el resultado de la validación presentará errores, ya que el validador del SAT no valida Addenda.

Lo siguiente es verificar la validación del sello con un certificado externo usado y reportado (PAC) sea el mismo y el sello del timbre sea válido.

# ECO-HORU

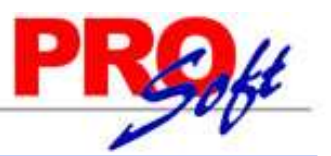

## SuperSISTEMAS

### Validador de forma y sintaxis de Comprobantes Fiscales Digitales v3

| Comprobante                                                                                                    | C:\Users\Héctor Figueroa\Desktop\XML\ECA640229R                                                                                                    | Cargar                                                              |   |
|----------------------------------------------------------------------------------------------------|----------------------------------------------------------------------------------------------------|---------------------------------------------------------------------|---|
| CSD del SAT                                                                                                    | C:\Users\Héctor Figueroa\Desktop\XML\Certificado P                                                                                                    | Cargar                                                              |   |
|                                                                                                    | Validar                                                                                                    |                                                                     |   |
| Resultado                                                                                                    |                                                                                                    |                                                                     |   |
| El sello del CFDI es v                                                                                                    | álido                                                                                                    |                                                                     | ^ |
| Cadena original del C<br>  1.0 DD52D992-5D4<br>Uig4hAa0lqBYkyjvhzvt<br>gsrlswtp9qK2jCff6/sV<br>1000000102699425  <br>Digestión SHA-1 de c<br>4e79b73ce54c3e90b | complemento de Certificación:<br>I-4CA3-9114-8FC214EA0F99 2012-06-25T12:53:37 GF64E<br>/g5X7mVLcHAWO4wbGoheAbaCuhGrK7O/bNe8UgWtRIP0<br>ws8tVYB+TqFAyfBD4IIX22uw9t7y3tmDYC5FG+p+9iIUT36U<br>adena original del complemento de certificación expresada<br>fd935872ade3f34011b9bf5 | )mHy+HjEkbWoK<br>XSyTGeHWRkjNM<br>Xnv+ODtfs= 0000<br>en hexadecimal |   |
| Certificado usado<br>Certificado reportado                                                                                                    | : 0000100000102699425<br>: 00001000000102699425                                                                                                    |                                                                     |   |
| El sello de certificació                                                                                                    | n es válido                                                                                                    |                                                                     | = |
| IMPORTANTE: Los re<br>la estructura, cadena<br>electrónica sea válida<br>establecen las dispos                                                                 | sultados anteriores se presentan a efecto de que valide<br>original y sello de su CFDI. Para que una factura<br>para efectos fiscales, deberá reunir los requisitos que<br>siciones fiscales vigentes.                                                                          |                                                                     | • |
|                                                                                                    |                                                                                                    |                                                                     |   |

#### Ejemplo:

Certificado usado : 00001000000102699425 Certificado reportado : 00001000000102699425

El sello de certificación es válido.